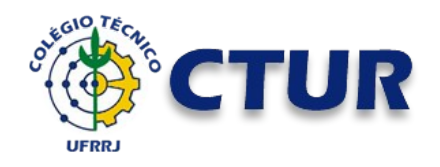

# CTUR COLÉGIO TÉCNICO DA UFRRJ TIC – Tecnologia da Informação e Comunicação

Como realizar o primeiro acesso ao seu e-mail institucional

Conforme informado em julho de 2021, o serviço de e-mail da UFRRJ migrou para o Gmail/ Google. O sistema de e-mails antigo da UFRRJ (Expresso Mail) não funciona mais para envio e/ou recebimento de mensagens.

(Saiba mais em http://ctur.ufrrj.br/2021/07/27/servico-de-e-mail-da-ufrrj-migra-para-o-gmail/).

## Para realizar o primeiro acesso, siga as instruções

1 - Acesse o site do Google (<u>https://www.google.com.br/</u>). Se você estiver logado com uma conta no Google, desconecte-a para realizar novo login. Clique no botão "Fazer login".

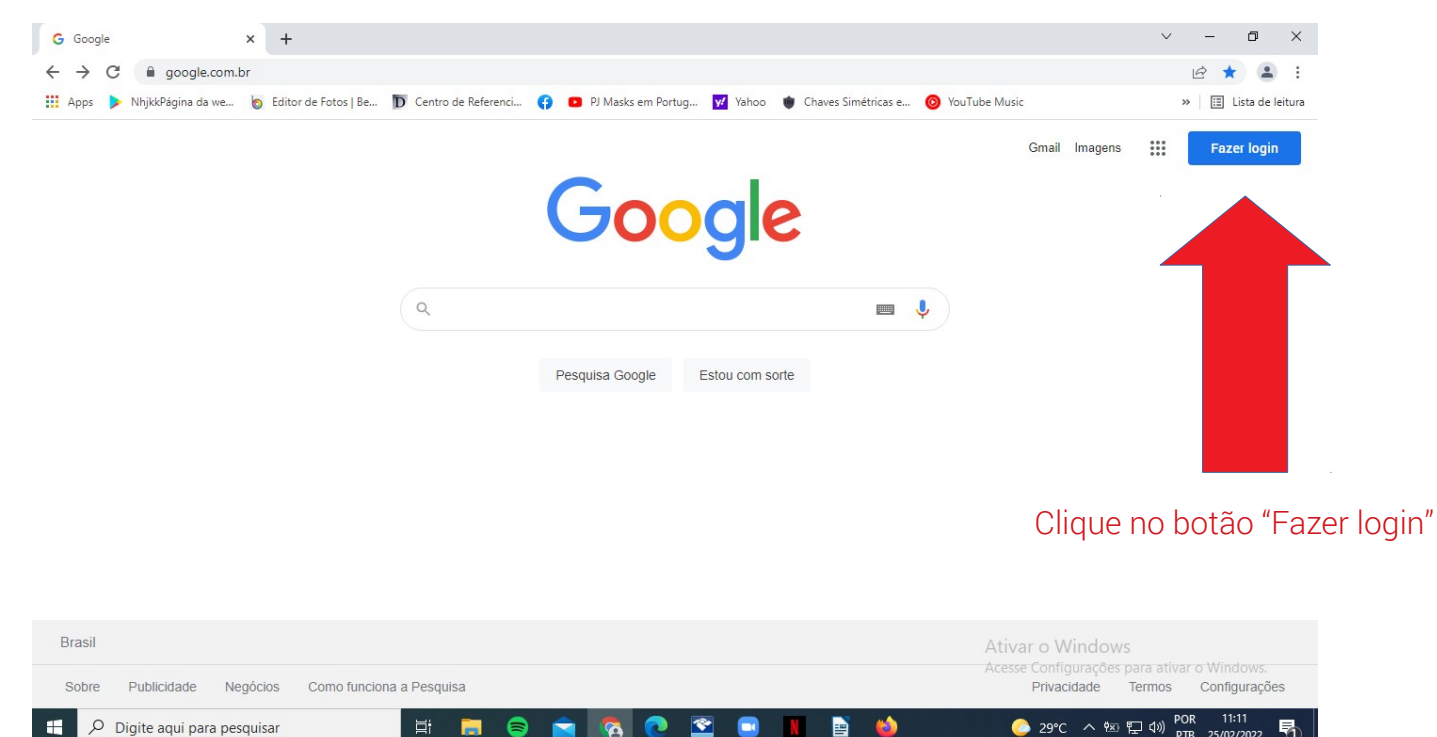

2 - Digite o seu e-mail institucional (ex: fulano@ufrrj.br).

Quando você solicitou a criação, você recebeu o seu e-mail institucional e uma senha provisória para o primeiro acesso. Veja sua caixa de mensagem para obter as informações necessárias.

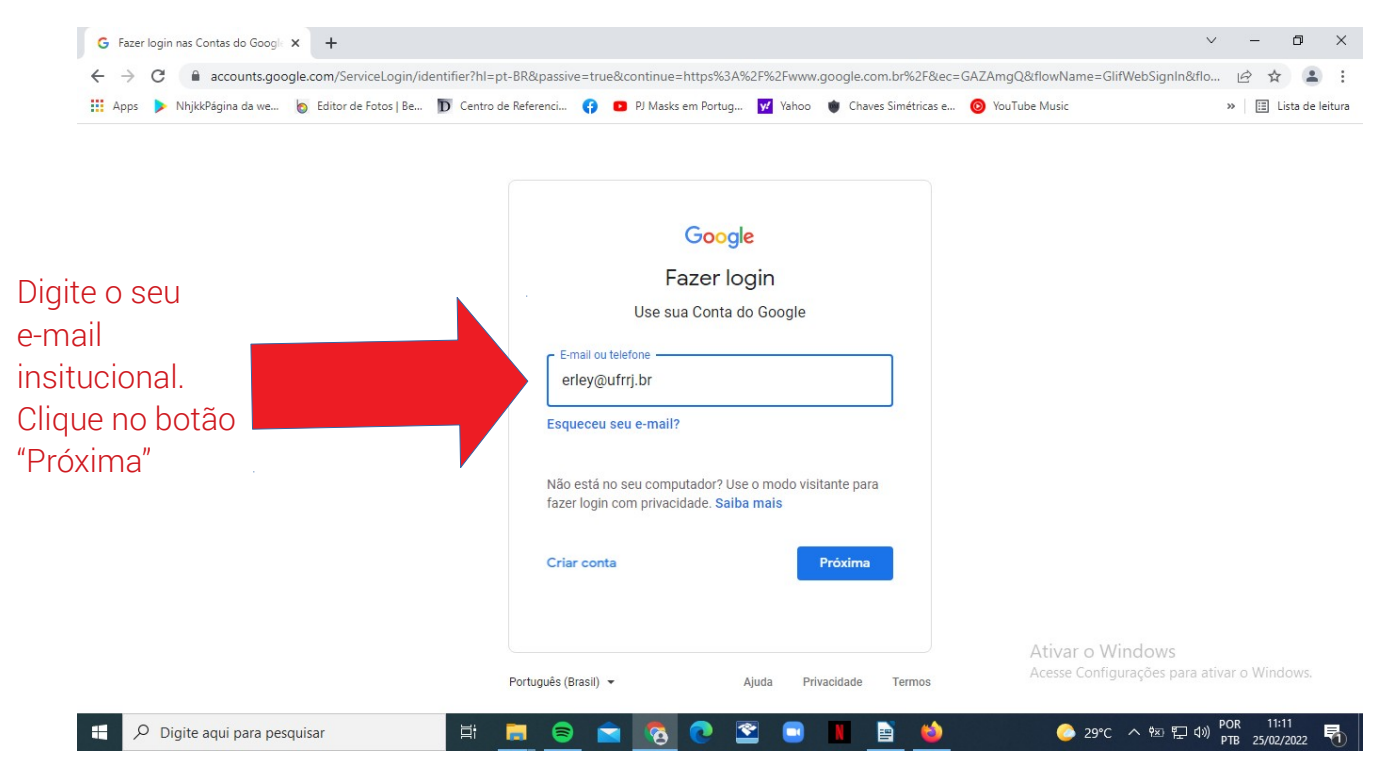

### 3 – Caso apareçam duas opções de conta no Google, clique em "Conta do Google Workspace".

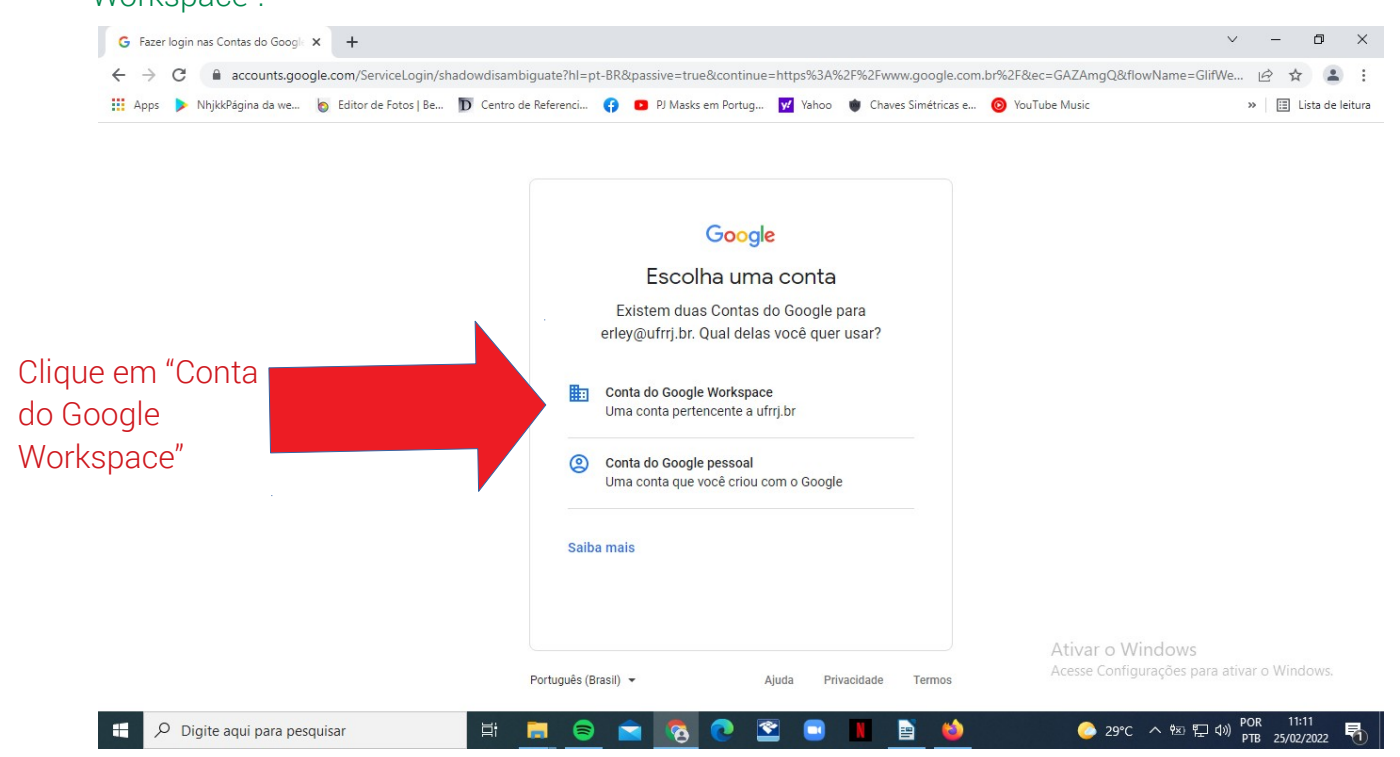

| <ul> <li>← → C          <ul> <li>accounts.google.com/signin/v2/chal</li> <li>Apps </li> <li>NhjkkPágina da we</li> <li>Editor de Fotos   Be</li> </ul> </li> </ul> | lenge/pwd?hl=pt-BR&passive=true&continue=https%3A%2F%2Fwww.google.com.br%2F&ec=GAZAmgQ&flowName=      To Centro de Referenci 🚱 😰 PJ Masks em Portug 🕎 Yahoo 🐞 Chaves Simétricas e 🥹 YouTube Music | SlifWebSignIn&tf 🖄 🛧 💄 :<br>»   🗄 Lista de leitura |
|----------------------------------------------------------------------------------------------------|----------------------------------------------------------------------------------------------------|----------------------------------------------------|
| Digite a sua<br>senha.                                                                                                    | Google   ERLEY DE SOUZA COSTA   CAVALCANTE     @ erley@ufrrj.br ~     Digite sua senha                                                                                                    |                                                    |
|                                                                                                    | Ativar o W                                                                                                    | indows                                             |

## 4 – Digite a senha que você recebeu para o primeiro acesso. Clique em "Próxima".

## 5 – Leia os termos da sua nova conta e aceite-a.

| G Contas do Google × +                                              |                                                                                                    | v – Ø X                                                         |
|---------------------------------------------------------------------|----------------------------------------------------------------------------------------------------|-----------------------------------------------------------------|
| $\leftrightarrow$ $\rightarrow$ C $($ accounts.google.com/speedburn | /gaplustos?continue=https%3A%2F%2Fadmin.google.com%2F&checkedDomains=youtube&checkCon                                                                                                    | nection=youtube%3A494%3A0&pst 🖻 🛧 💄 🗄                           |
| 👖 Apps 🕨 NhjkkPágina da we 👩 Editor de Fotos                        | ie 👿 Centro de Referenci 😝 🖸 PJ Masks em Portug 👿 Yahoo 🐞 Chaves Simétricas e 🧿 Yo                                                                                                    | uTube Music » 🗉 Lista de leitura                                |
|                                                                     | Google                                                                                                    |                                                                 |
|                                                                     | Bem-vindo à sua nova conta                                                                                                    |                                                                 |
|                                                                     | Bem-vindo à sua nova conta: teste@ufrij br. Sua conta à compativel com vários serviços do Google,<br>mas seu administrador do ufrij br decide a quais serviços você terá acesso por meio dela. Para ver<br>dicas sobre como usar sua nova conta, visite a Central de Ajuda do Google.<br>Quando você usa os serviços do Google, o administrador do seu dominio tem acesso às informações<br>das sua conta teste@ufrip br. incluindo os dados que você amazenar com esta conta nos serviços do<br>Google. Salba mais aquí ou consulte a política de privacidade da sua organização, se houver. É<br>possível opriar por manter uma conta separada para uso pessoal de qualquer um dos serviços do<br>Google, incluindo e-mail. Se você tem várias Contas do Google, pode gerenciar qual conta usará com<br>os serviços do Google a eltemar entre das sempre que quiser. Seu nome de usuário e sua foto do perfil<br>podem ajudar a assegurar que você esteja usando a conta desejada.<br>Caso a organização permita o acesso aos <u>serviços principais</u> do Google Workspace, seu uso desses<br>serviços será regido pelo Contrato do Google Workspace, seu uso desses<br>serviços aerá regido pelo Contrato do Google Workspace, seu uso desses<br>serviços aerá regido pelo Contrato do Google Workspace. Seu uso desses<br>serviços aerá regido pelo contrato do Google Workspace, acuator Serviços do<br>Google ativado pelo seu administrador ("Serviços adicionais") será disponibilizado a vocé de acordo<br>com os Fermos de Serviço do Google e a Política de Privacidade do Google. Adjuns Serviços adicionais<br>também podem apresentar termos específicos de serviço. O us que vocé faz de serviços sei acesso<br>tenha sido autorizado pelo seu administrador constitui a aceitação dos termos específicos do serviço.<br>Clique em "Aceitar" abaixo para indicar que vocé entende a descrição de como sua conta teste@ufrij br<br>funciona e que aceita os Termos de Serviço e a Política de Prívacidade do Google. |                                                                 |
|                                                                     | Aceitar                                                                                                    | No. M. I                                                        |
|                                                                     |                                                                                                    | Ativar o Windows<br>Acesse Configurações para ativar o Windows. |
| P Digite aqui para pesquisar                                        |                                                                                                    | ◆ 29℃ へ 恕 記 4 POR 11:14<br>● 29℃ へ 恕 記 4 PTB 25/02/2022 引       |
|                                                                     | Clique no botão<br>"Aceitar"                                                                                                    |                                                                 |

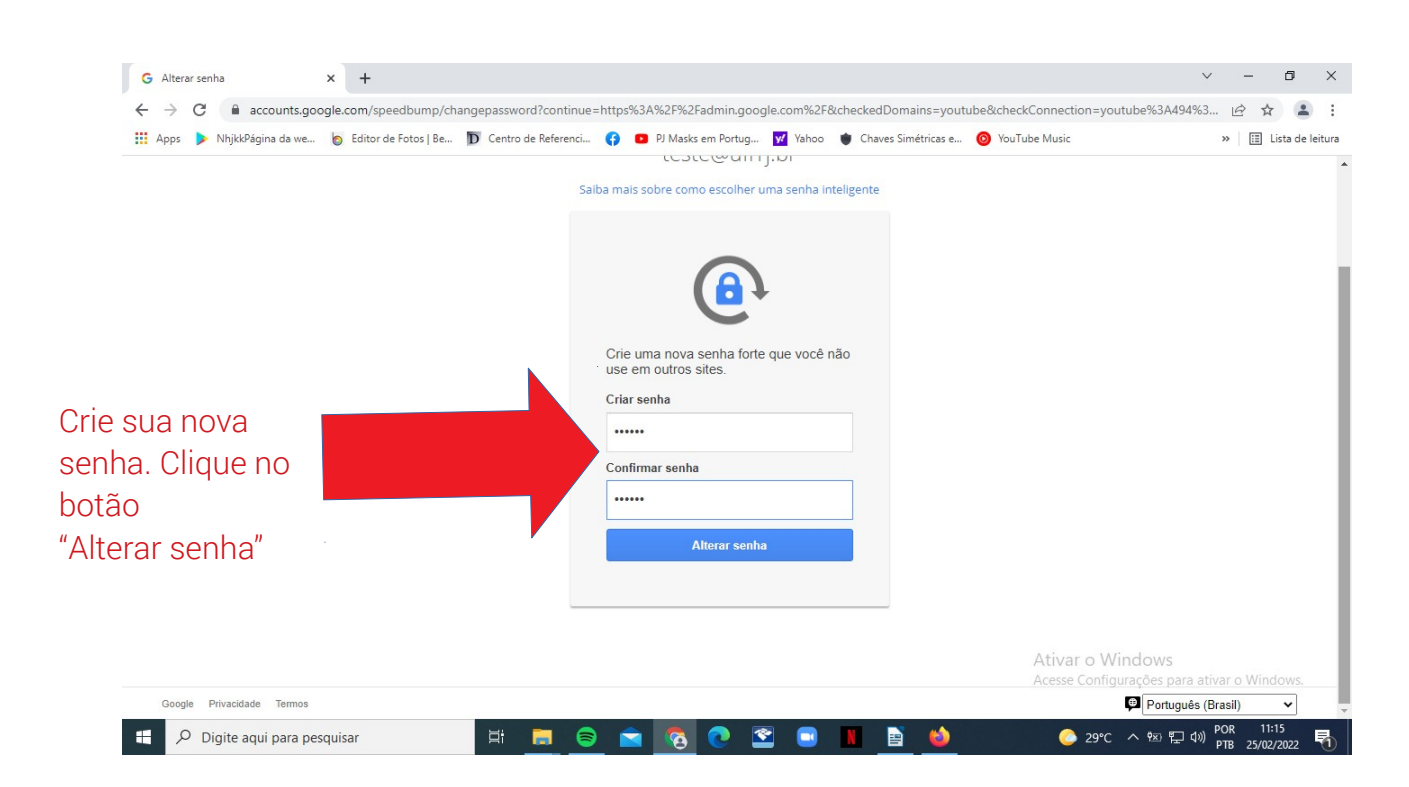

6 - Crie uma nova senha com, pelo menos, 8 caracteres. Não se esqueça de anotá-la.

7 - Proteja sua conta, informando número de telefone e e-mail para recuperação de senha. Uma vez que você se esqueça da sua senha, poderá recuperá-la sem precisar do auxílio do Administrador; o Google enviará mensagens de texto com código para confirmar o número de telefone e e-mail.

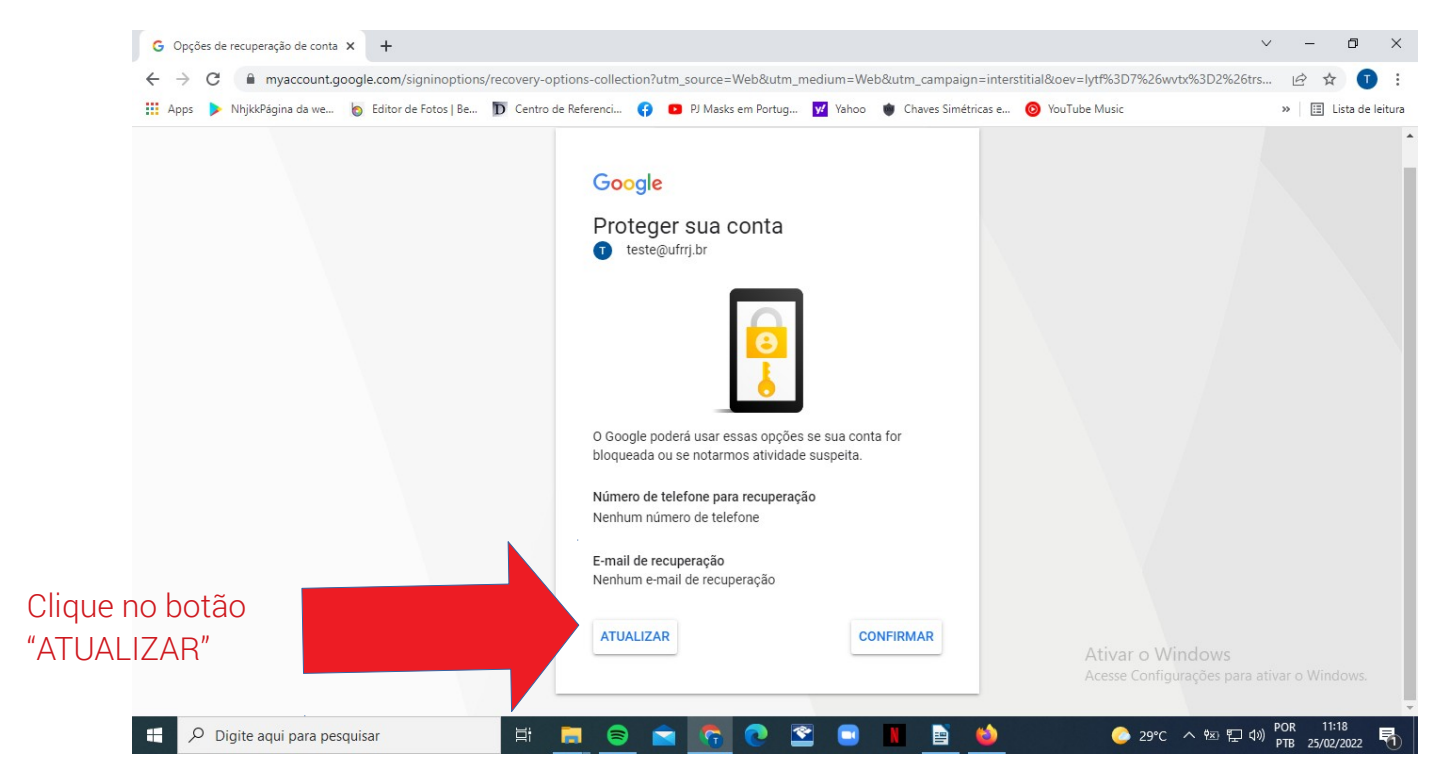

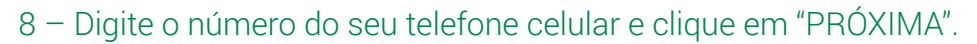

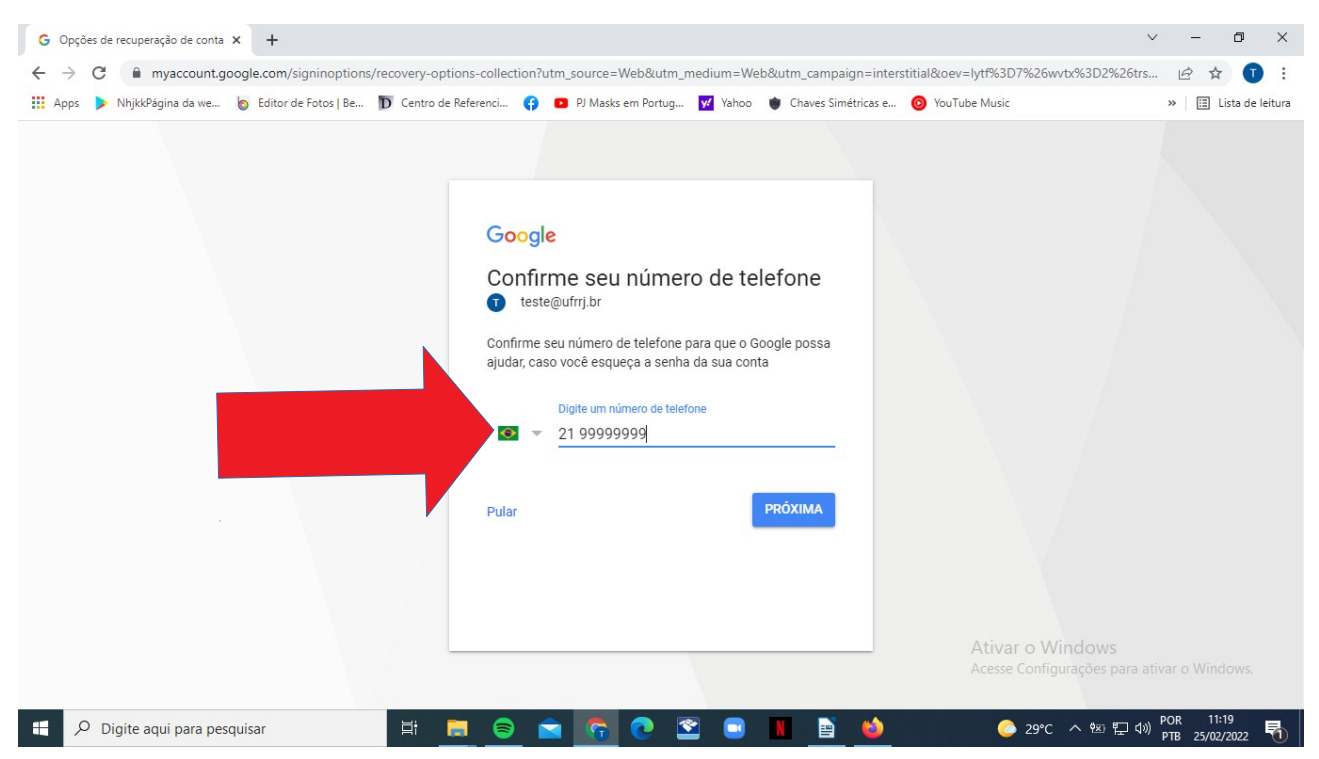

9- O Google enviará uma mensagem para confirmar o número do celular informado por você. Clique em "OK" para continuar. Verifique o código que você recebeu.

| G Opções de recuperação de conta × +                                                       |                                                                                                    | ~ – @ ×              |
|--------------------------------------------------------------------------------------------|----------------------------------------------------------------------------------------------------|----------------------|
| $\leftrightarrow$ $\rightarrow$ C $\stackrel{\bullet}{}$ myaccount.google.com/signinoption | /recovery-options-collection?utm_source=Web&utm_medium=Web&utm_campaign=interstitial&oev=lytf%3D7%26wvtx%3D2%26trs | 🖻 🖈 🕕 :              |
| 🗰 Apps 🕨 NhjkkPágina da we 🧑 Editor de Fotos   Be                                          | 🗊 Centro de Referenci 😝 💶 PJ Masks em Portug 👿 Yahoo 🐞 Chaves Simétricas e 🥹 YouTube Music                         | » 🔠 Lista de leitura |
|                                                                                            | Confirme seu número de telefone                                                                                    |                      |
|                                                                                            |                                                                                                    |                      |
| P. Digite agui para pesquisar                                                              | 바 🐂 🙃 🗢 🛜 🐼 🐨 🖬 🖬 📩 🔷 29°C 스 40 월 40                                                                               | ) POR 11:22          |
| , signe adai para pesdanan                                                                 |                                                                                                    | PIB 25/02/2022       |

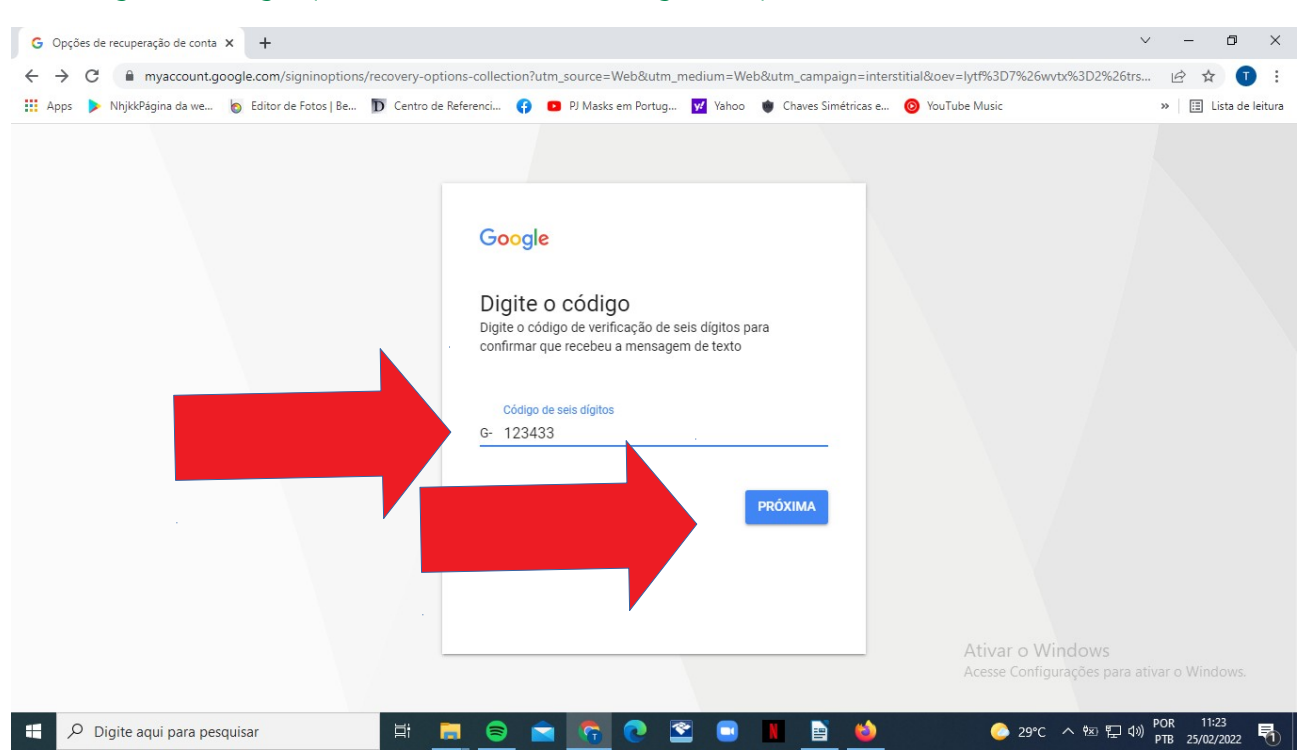

## 10 – Digite o código que você recebeu do Google. Clique no botão "PRÓXIMA".

#### 11 – Digite um e-mail que você já utiliza e clique no botão "PRÓXIMA".

| G Opções de recuperação de conta X +                                                                            | · · · · · · · · · · · · · · · · · · ·                                                                                                    | - 0                         | ×         |
|----------------------------------------------------------------------------------------------------|----------------------------------------------------------------------------------------------------|-----------------------------|-----------|
| ← → C                                                                                                    | tion?utm_source=Web&utm_medium=Web&utm_campaign=interstitial&oev=lytf%3D7%26wvtx%3D2%26trs.                                                                                                    | . 🖻 🛧 💽                     |           |
| 🏢 Apps 🕨 NhjkkPágina da we 👩 Editor de Fotos   Be D Centro de Referenci                                         | 😝 📧 PJ Masks em Portug 😾 Yahoo 🐞 Chaves Simétricas e 🎯 YouTube Music                                                                                                    | » 🔠 Lista de                | e leitura |
| G<br>A<br>O<br>G<br>M<br>M<br>M<br>S<br>M<br>M<br>M<br>M<br>M<br>M<br>M<br>M<br>M<br>M<br>M<br>M<br>M<br>M<br>M | pogle<br>licionar e-mail de recuperação<br>teste@ufrrj.br<br>pogle pode usar seu e-mail de recuperação para entrar<br>contato caso você precise de ajuda para fazer login ou<br>otarmos atividades suspeitas. Salba mais<br>ra seu e-mail<br>PRÓXIMA<br>Ativar o Windows<br>Accesse Configurações para a |                             |           |
| 🕂 🔎 Digite aqui para pesquisar 🛛 🛱 📕 🥃                                                                          | ) 🖻 👩 🕐 😤 💷 👖 📄 🕎 📀 29°C ^ २७ 🗊 🕬                                                                                                    | POR 11:24<br>PTB 25/02/2022 | 5         |

12 – Acesse o seu e-mail informado anteriormente e digite o código de verificação recebido na mensagem enviada pelo Google. Clique no botão "PRÓXIMA".

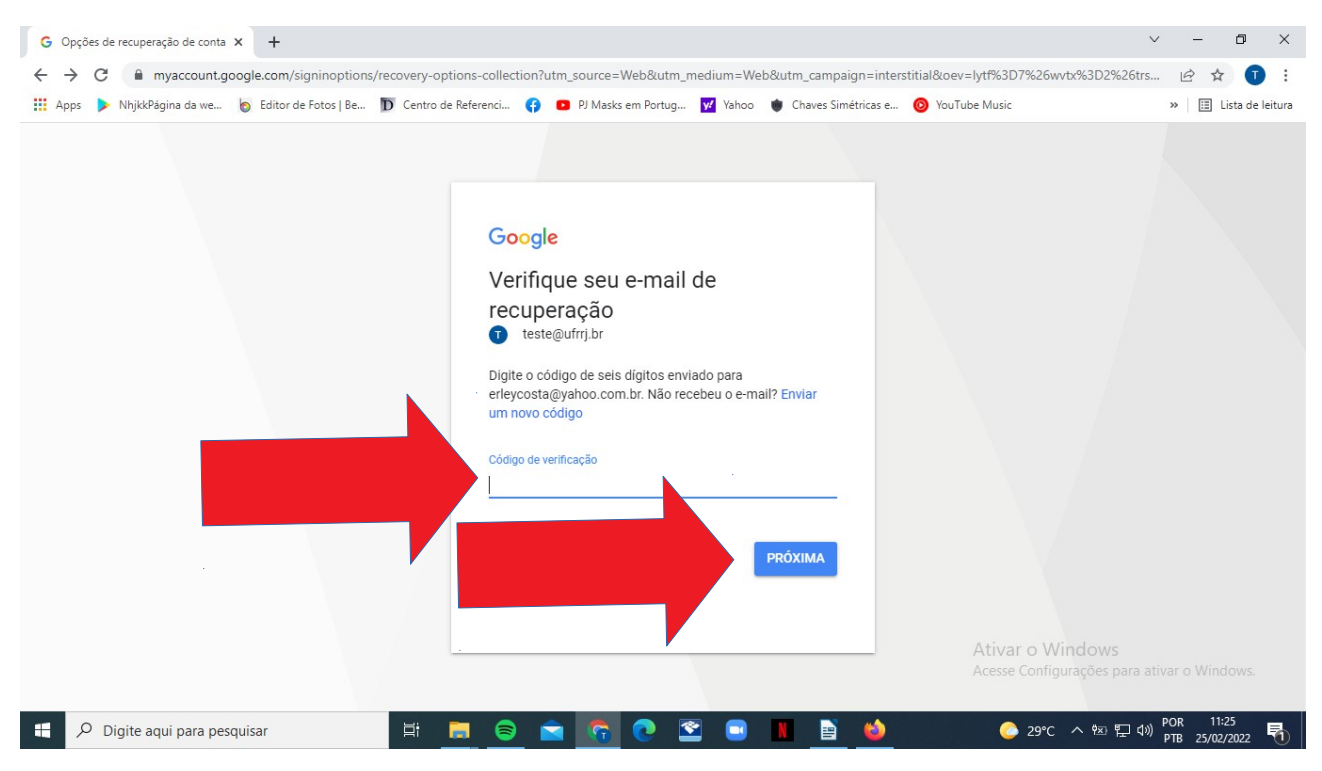

13 – Caso não tenha ocorrido nenhum problema, a mensagem "Deu certo!" surgirá. Clique no botão "CONCLUÍDO".

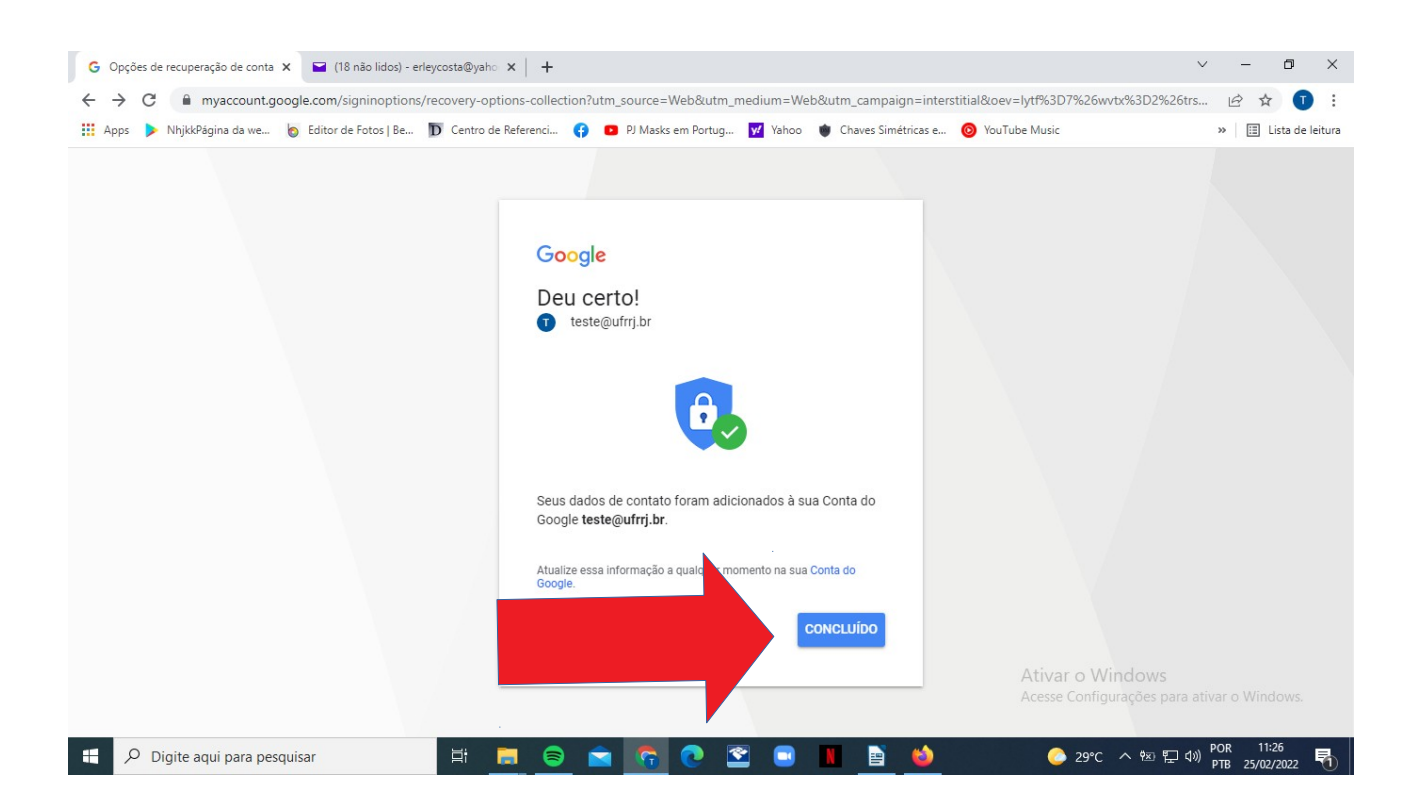

14– Verifique se já está logado na sua conta. Perceba que aparece a primeira letra do seu e-mail institucional. Clique em "Gmail".

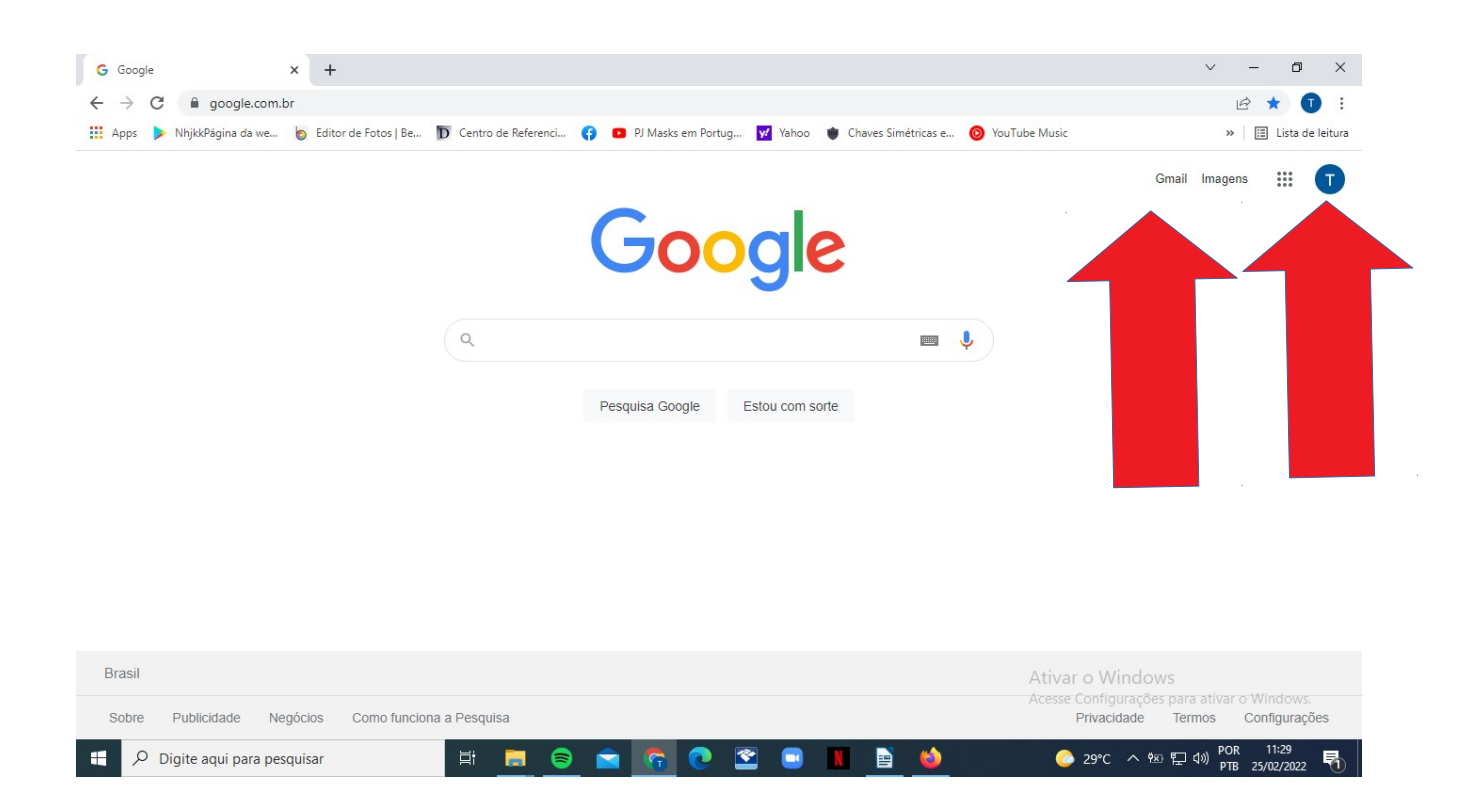

15– Se você chegou até aqui, significa que conseguiu acessar o seu e-mail institucional com sucesso e já pode receber e enviar mensagens.

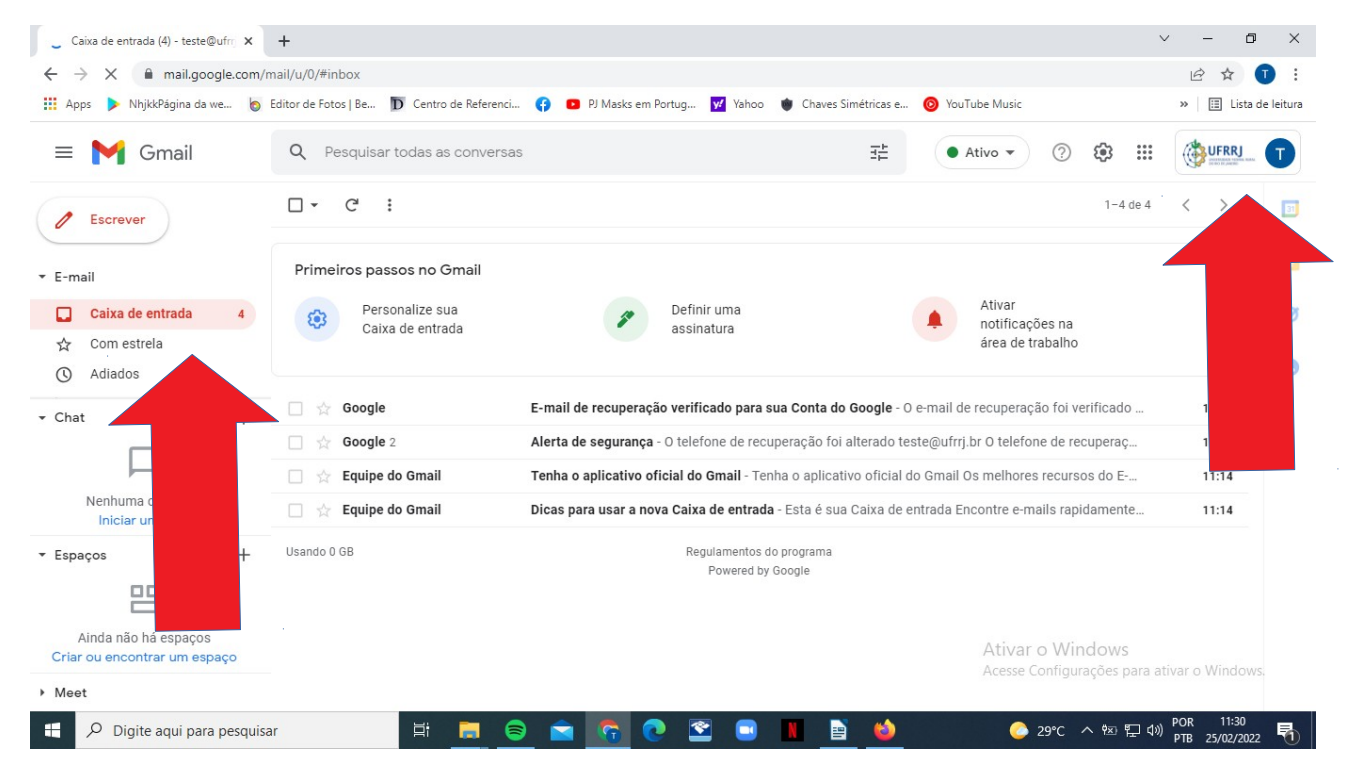

Caso ocorram dúvidas que não foram respondidas neste tutorial, envie uma mensagem detalhando o problema para o e-mail @ctur.tic@ufrrj.br.

Atenciosamente,

Erley Cavalcante Assistente de TI CTUR/UFRRJ @ctur.tic@ufrrj.br

02/03/2022.